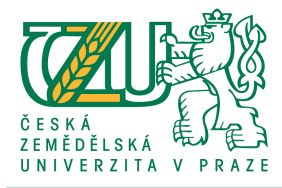

## Nastavení emailového klienta pro použití se studentským účtem ČZU

Každý student ČZU má k dispozici emailovou schránku určenou primárně pro komunikaci s univerzitou. Studentská schránka (login@studenti.czu.cz) je dostupná prostřednictvím webového rozhraní na adrese: <u>https://mail.studenti.czu.cz</u>, nicméně pro přístup lze nakonfigurovat i libovolného emailového klienta.

Příkladem na obrázku níže uvedeném je nastavení volně dostupného klienta Thunderbird. Do pole **E-mail** je třeba zadat vaši studentskou emailovou adresu, do pole **Heslo** zadejte vaše heslo, kterým se přihlašujete do univerzitních informačních systémů (např. do IS Studia na adrese: <u>http://hroch.czu.cz</u>).

| vžení poštovního úč                                                     |              |                                           |                               |                                 |                                                                |
|-------------------------------------------------------------------------|--------------|-------------------------------------------|-------------------------------|---------------------------------|----------------------------------------------------------------|
|                                                                         | ćtu          |                                           |                               |                                 |                                                                |
|                                                                         |              |                                           |                               |                                 |                                                                |
|                                                                         |              |                                           |                               |                                 |                                                                |
| Važa in fast                                                            | David Draw   |                                           |                               |                                 |                                                                |
| vase jmeno:                                                             | Paverbrom    | vase jmeno tak, jak se                    | bude zobrazo                  | vat ostatnim.                   |                                                                |
| E-mai <u>l</u> :                                                        | xbrop102@stu | identi.czu.                               |                               |                                 |                                                                |
|                                                                         |              |                                           |                               |                                 |                                                                |
| Hesio:                                                                  | •••••        |                                           |                               |                                 |                                                                |
|                                                                         | Pamatovat    | si heslo                                  |                               |                                 |                                                                |
|                                                                         |              |                                           |                               |                                 |                                                                |
|                                                                         |              |                                           |                               |                                 |                                                                |
|                                                                         |              |                                           |                               |                                 |                                                                |
|                                                                         |              |                                           |                               |                                 |                                                                |
|                                                                         |              |                                           |                               |                                 |                                                                |
|                                                                         |              |                                           |                               |                                 |                                                                |
|                                                                         |              |                                           | Dort                          | 601                             | Autoptizaco                                                    |
|                                                                         |              |                                           | Port                          | SSL                             | Autenuzace                                                     |
|                                                                         |              |                                           |                               |                                 |                                                                |
| Příchozí                                                                | IMAP 🔻       | mail.studenti.czu.cz                      | 993 🔻                         | SSL/TLS                         | Heslo, zabezpečený přenos 💌                                    |
| Příchozí                                                                | IMAP 🔻       | mail.studenti.czu.cz                      | 993 💌                         | SSL/TLS 💌                       | Heslo, zabezpečený přenos 💌                                    |
| Příchozí<br>Odchozí                                                     | IMAP 💌       | mail.studenti.czu.cz                      | 993 <b>•</b><br>Auto <b>•</b> | SSL/TLS  Autodetekce            | Heslo, zabezpečený přenos 💌<br>Autodetekce                     |
| Příchozí<br>Odchozí                                                     | IMAP 💌       | mail.studenti.czu.cz                      | 993 🔻                         | SSL/TLS                         | Heslo, zabezpečený přenos 💌<br>Autodetekce                     |
| Příchozí<br>Odchozí<br>Uživatelské jméno                                | IMAP 💌       | mail.studenti.czu.cz                      | 993 🔻                         | SSL/TLS                         | Heslo, zabezpečený přenos 💌<br>Autodetekce 💌                   |
| Příchozí<br>Odchozí<br>Uživatelské jméno                                | IMAP 💌       | mail.studenti.czu.cz                      | 993 🔻                         | SSL/TLS                         | Heslo, zabezpečený přenos 💌<br>Autodetekce                     |
| Příchozí<br>Odchozí<br>Uživatelské jméno                                | IMAP 💌       | mail.studenti.czu.cz                      | 993 💌<br>Auto 💌               | SSL/TLS                         | Heslo, zabezpečený přenos 💌<br>Autodetekce                     |
| Příchozí<br>Odchozí<br>Uživatelské jméno                                | IMAP V       | mail.studenti.czu.cz smtp.upcmail.cz brom | 993 💌                         | SSL/TLS                         | Heslo, zabezpečený přenos 💌<br>Autodetekce                     |
| Příchozí<br>Odchozí<br>Uživatelské jméno                                | IMAP V       | mail.studenti.czu.cz                      | 993 V<br>Auto V               | SSL/TLS                         | Heslo, zabezpečený přenos 💌<br>Autodetekce                     |
| Příchozí<br>Odchozí<br>Uživatelské jméno<br><u>R</u> ozšířené nastavení | IMAP V       | mail.studenti.czu.cz                      | 993 V<br>Auto V               | SSL/TLS  Autodetekce Zrušit Zno | Heslo, zabezpečený přenos       Autodetekce       vu otestovat |
| Příchozí<br>Odchozí<br>Uživatelské jméno<br><u>Rozšířené nastavení</u>  | IMAP V       | mail.studenti.czu.cz                      | 993 V<br>Auto V               | SSL/TLS  Autodetekce Zrušit Zno | Heslo, zabezpečený přenos       Autodetekce       vu otestovat |

Pro příchozí poštu vyberte příslušný protokol – podporovaný je IMAP na portu 993 a POP3 na portu 995 přes SSL, jako adresu serveru zadejte: mail.studenti.czu.cz.

Pro odchozí poštu musíte zjistit nastavení a adresu SMTP serveru u svého poskytovatele internetového připojení. V tomto konkrétním příkladu je poskytovatelem UPC.

Po nastavení všech náležitostí dokončete vytvoření účtu.